## **Budget-Capital Planning Update (FY26)**

The Capital Planning Update sheet (new for FY26) will allow the MU campus to identify and track funding sources for Capital Projects managed by Campus Facilities Planning, Design and Construction (PD&C.) If you intend to transfer funds to PD&C in FY26 to cover any project expenses, you will need to record that transfer on the new sheet, **'Budget – Capital Planning Update,'** which can be found in Workday with our other Budget sheets.

Using this sheet, the **entity transferring out** will enter their chartfield information (where the funds originate.) The Capital Planning Update sheet will automatically create the other side of the transfer entry (where the funds are going for Campus Facilities.)

| E Winker Sit UMSL UM System Sheets / Budget - Capital Planning Update                                                                                                    |                  |                          |          |              |                |         |         |                |  |
|----------------------------------------------------------------------------------------------------|------------------|--------------------------|----------|--------------|----------------|---------|---------|----------------|--|
| $\checkmark$ fx $ $ $\square$ $\sqcup$ $\lor$ $ $ $\blacksquare$ $ $ $\blacksquare$ $ $ $\blacksquare$ $ $ $\blacksquare$ $ $ $\blacksquare$ $ $ $\blacksquare$ $ $ $\Box$ $ $ $\Box$ $=$ |                  |                          |          |              |                |         |         |                |  |
|                                                                                                    |                  |                          |          |              |                |         |         |                |  |
| #                                                                                                    | PROJECT NAME     | CONSTRUCTION PROJECT *   | FUND *   | DEPTID       | PROGRAM *      | ACCOUNT | CP TYPE | COMMENTS       |  |
| 1                                                                                                    | Memorial Stadium | CP241931 - MEMORIAL STAD | 2000 - R | C3220002 - F | 0 - Unspecifie | 862500  | Source  | Gift Funding   |  |
| 2                                                                                                    | Memorial Stadium | CP241931 - MEMORIAL STAD | 0100 - I | C3220002 - F | 0 - Unspecifie | 862400  | Source  | Athletics Fund |  |
| 3                                                                                                    | Memorial Stadium | CP241931 - MEMORIAL STAD | 4000 - N | C1105079     | 0 - Unspecifie | 862800  | Source  | Debt Financing |  |
| 4                                                                                                    | Memorial Stadium | CP241931 - MEMORIAL STAD | 0000 - O | C3410003 - F | 0 - Unspecifie | 862400  | Source  | Campus Inves   |  |
| + !                                                                                                    |                  |                          | •        | COLUM - Col  | !              | 1       |         |                |  |
| 5                                                                                                    | Total            |                          |          |              |                |         |         |                |  |
| D Showing rows 1-4 of 4.                                                                                                    |                  |                          |          |              |                |         |         |                |  |

## Project Name – Free Text Entry

Construction Project – Project ID assigned to the construction project. (Enter 00 if none assigned.)

Fund, DeptID, Program – Chartfield for the transfer source.

- Account Select transfer account (see table below) based on source of funding. Do not use other accounts in the dropdown.
- **Comments** Provide helpful information for the transfer out.
- Amount Enter as a negative amount in the month(s) when the funds will be transferred.

The data entry integration runs every 15 minutes, 24 hours a day. After the transfer has been created and the integration runs, the transfer will appear in the 'Budget – Capital Planning Review' sheet and in the department's 'FIN Plan Update.'

| Source (Transfer Out) Accounts                      | Source Fund                                                                  |  |  |  |
|-----------------------------------------------------|------------------------------------------------------------------------------|--|--|--|
| 862400 – Unrestricted Capital Project Transfer Out  | Unrestricted Current and Plant Funds                                         |  |  |  |
| 862500 – Gift – Capital Transfer Out                | Restricted Expendable Gift/Endow Income and Restricted Expendable Plant      |  |  |  |
| 862600 – Grant – Capital Transfer Out               | Restricted Grants and Federal Appropriations and Restricted Expendable Plant |  |  |  |
| 862700 – State Appropriation – Capital Transfer Out | Restricted Expendable Plant                                                  |  |  |  |
| 862800 Dabt Eurodad Capital Transfer Out            | Investment In Plant (if debt is issued on reimbursable basis)                |  |  |  |
| 802800 – Debt Funded Capital Transfer Out           | Restricted Expendable Plant (if debt is issued upfront)                      |  |  |  |